## PhoneGap でつくるピンチ処理の追加

PhoneGap では通常の WebView とは別に機能の追加ができます。PhoneGap Plugin とい うもので、これを追加することで機能拡張が可能になります。PhoneGap では拡大縮小の ピンチ処理はサポートしていませんが ChildBrowser というプラグインを追加することで 可能になります。

## PhoneGap Plugins

https://github.com/purplecabbage/phonegap-plugins github Search. Explore Gist Blog Help gogonosmarty Ľ You don't have any verified emails. We recommend verifying at least one email. Email verification will help our support team help you in case you have any email issues or lose your password. purplecabbage / phonegap-plugins ⓓ Watch ▪ ★ Star 723 ₿⁄ Fo Code Network Pull Requests 10 Issues 56 Wiki Graph Plugins for use with PhoneGap. - Read more **#** Clone in Windows Ω ZIP HTTP Git Read-Only https://github.com/purplecabbage/phonegap-plug 🕅 Read-Only access 🎾 branch: master 🝷 Files Commits Branches 2 Tags 2 Do Latest commit to the master branch Merge pull request #719 from mow415/master 👩 becka11y authored 25 days ago 💼 commit 24 phonegap-plugins / name age message Android 25 days ago Merge pull request #719 from mow415/master [becka11y] BlackBerry Merge pull request #719 from mow415/master [becka11y] 25 days ago

アドレスをクリックすると github というバーション管理システム画面が出るので Android をたどっていき、ChildBrowser からダウンロードをクリックするとファイルが落とせます。 今回は ChildBrowser の 2.0.0 を対象にします。このファイルを既存の PhoneGap プロジェ クトにマージしていく感じでプラグインを組み込みます。PhoneGap は 2.0.0 を対象に行い ます。バージョンが低い場合などはエラーがでるので合わせてください。 落としたファイルには、www というフォルダと src というフォルダがあります。src は java のソースが、www には JavaScript が入っています。これをマージしていきます。マージ する方法は、src フォルダのなかの com フォルダを eclipse の src フォルダにドラッグ、www フォルダを asset ヘドラッグします。

| ● ファイルおよびフォルダーの操作                               |
|-------------------------------------------------|
|                                                 |
| ブロジェクトにファイルおよびフォルダーをどのようにインボートするか選択:            |
| ◎ ファイルおよびフォルダーをコピー(C)                           |
| ◎ ファイルおよびフォルダーへリンク(L)                           |
| ◎ ファイルヘリンクし、仮想フォルダーを使用してフォルダー構造を再作成( <u>V</u> ) |
| ✓ リンク・ロケーションを相対で作成(R): PROJECT_LOC ▼            |
| <u>ドラッグ・アンド・ドロップ設定の構成</u>                       |
| OK キャンセル                                        |

こんな画面が出るので、ファイルおよび、フォルダーをコピーします。

パッケージェクスプローラでエラーが出たら失敗です。PhoneGap のバージョンもしくは 手順を確認してください。 次はソースの修正です。プロジェクトのメイン Java のソースを開き、インポートファイル を追加します。

import com.phonegap.plugins.childBrowser.\*;

続けて、res フォルダの xml フォルダをたどり、plugins.xml ファイルにプラグインを追記 します。

<plugin name="ChildBrowser" value="com.phonegap.plugins.childBrowser.ChildBrowser"/>

次に公開用の html ソースを追記します。

ChildBrowser では、JavaScript で起動する仕様のようですので、今回はアンカーをクリッ クしたとき起動するようになっています。まずは cordova の JavaScript を読み込み、つぎ に childbrowser を読み込むという手順です。

<script type="text/javascript" charset="utf-8" src="cordova-2.0.0.js"></script> <script type="text/javascript" charset="utf-8" src="childbrowser.js"></script>

アンカーですが、onclick 属性に JavaScript を埋め込みます。

<a href="#"

onClick="window.plugins.childBrowser.showWebPage('file:///android\_asset/www/index.html');">Open Link in child browser</a>

jquerymobile を使用している場合は、追加で次のタグをヘッダに埋め込みます。 このタグをいれると通常のブラウザから見た場合でもピンチが可能になります。 不要な場合は必要ありません。

<meta name="viewport" content="width=device-width, initial-scale=1">